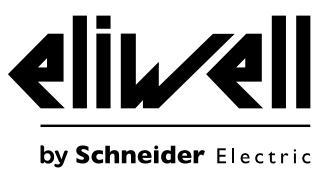

# EWRC 300/500 NT

Controllers for static and ventilated cold rooms

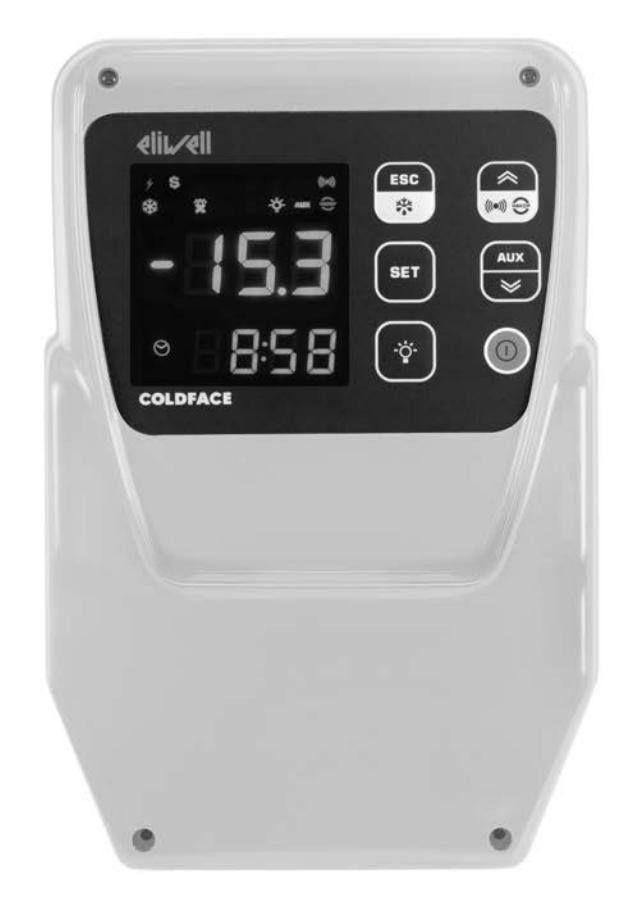

# **QUICK START**

#### INTRODUCTION

The **Coldface EWRC 300/500 NT** series controls the temperature of a static or ventilated cold room. The instrument controls positive and negative cold rooms and is capable of managing a double evaporator and condenser probes.

**Coldface** has 3 or 5 configurable relays depending on the model, 2 digital inputs configurable for door switch or other devices. Models are available with clock with yearly calendar and HACCP event logging. Connection to Televis**System** is possible using the <u>optional</u> module plug-in RS485.

The container is used to install a magnetothermal switch or power contactor.

This summary document contains basic information about the standard models **EWRC 300/500 NT**. For further information and different configurations, refer to the complete user manual cod. 9MA10258 downloadable free of charge from **www.eliwell.com.** 

#### **NAVIGATION DIAGRAM**

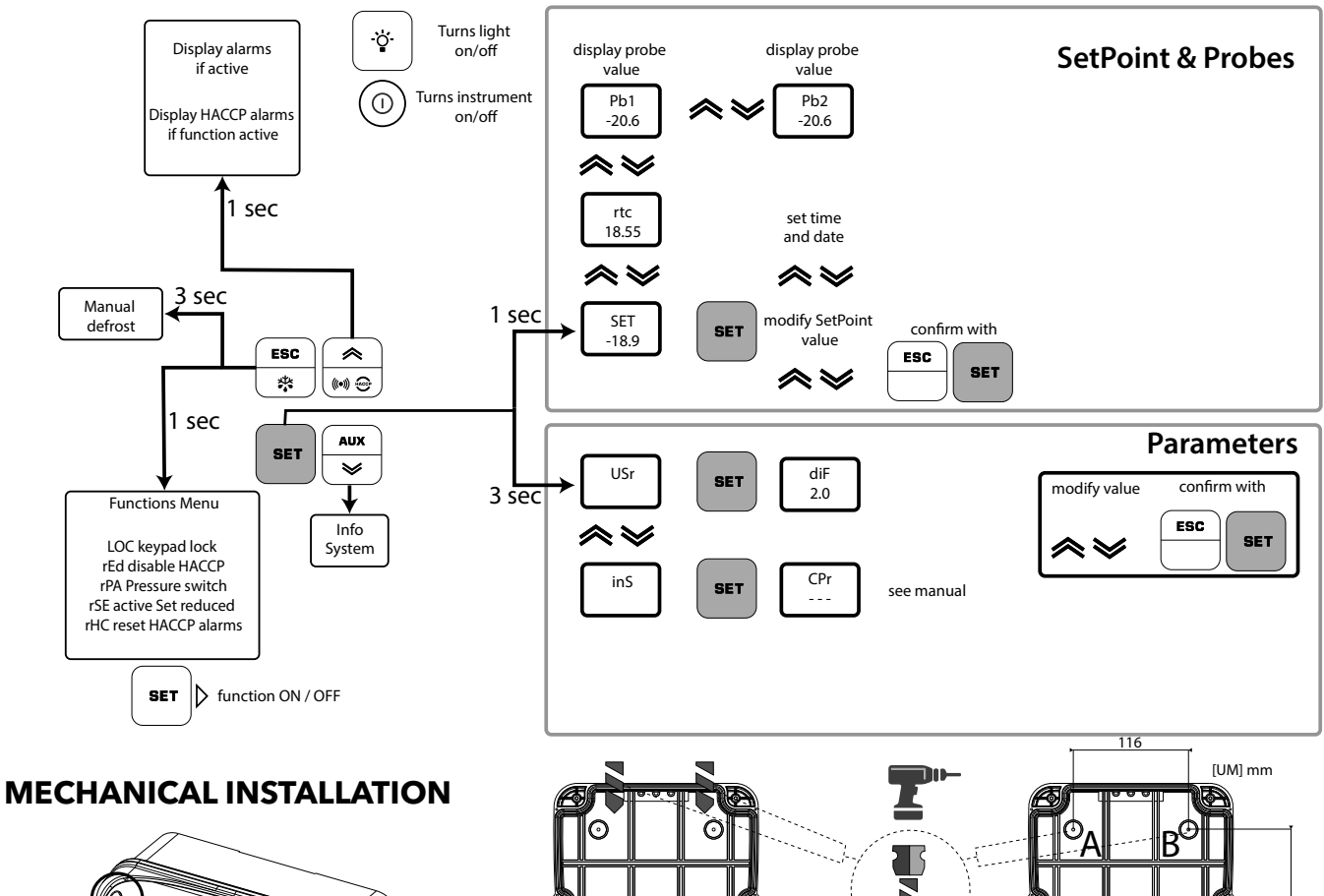

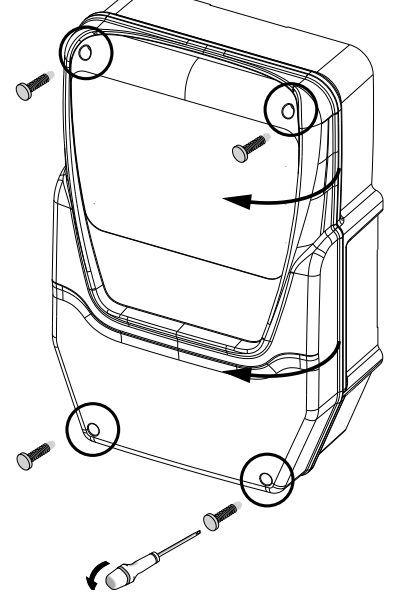

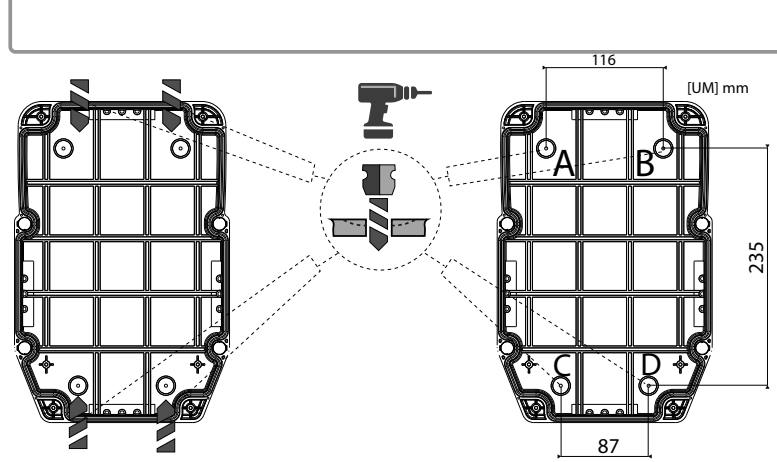

then open the cover.

age cable glands on the sides of the backplate, as shown.

- Check that the cables are inside the Close the door and screw on the 4 box.
- Use suitable cable glands and/ or conduit glands that guarantee an airtight seal for all wiring.

#### See cutout at last page.

- Take out the 4 screws supplied and Drill 4 holes (see A...D) in the wall and fix the backplate using 4 screws (not • Drill holes for the high and low volt- supplied) suited to the wall thickness.
  - Insert plug covers TDI 20 (accessory available on request)
  - cover screws taking care that the hinges are flush and do not interfere with the closure of the cover.

# **ELECTRICAL CONNECTIONS**

#### **Output relay (default settings)**

• **OUT1** relay 1 = Compressor

- (or liquid line valve)
- OUT2 relay 2 = Defrost
- **OUT3** relay 3 = Evaporator fan
- **OUT4** relay 4 = Light (EWRC 500 NT only)
- OUT1-4 common-line max 18A
- OUT5 relay 5 = Alarm/AUX (EWRC 500 NT only)

#### Probe inputs (default settings)

- **Pb1** = NTC cold room probe
- **Pb2** = NTC defrost end probe
- **Pb3** = Not configured

To switch between NTC/PTC probe types use parameter H00. **SWITCH OFF AND RESTART THE INSTRUMENT** after making the change.

#### Digital Inputs (default settings)

- **DI1** = Door switch
- **DI2** = not configured

#### Serial ports

- TTL for connection to UNICARD / Copy Card / MFK
- TTL for connection to TelevisSystem

• **RS485** available **ONLY** with optional Plugin module for connection to Televis**System**.

#### Important! Make sure the appliance is switched off before working on the electrical connections.

• **Probe and digital inputs, OUT5 relay: screw-on terminals pitch 5.01**: electric cables with max. cross-section 2.5 mm<sup>2</sup> (only one wire per terminal for power connections).

• Power supply and relay OUT1..OUT4: screw-on terminals pitch 7.62: electric cables with max. cross-section 4 mm<sup>2</sup> (only one wire per terminal for power connections).

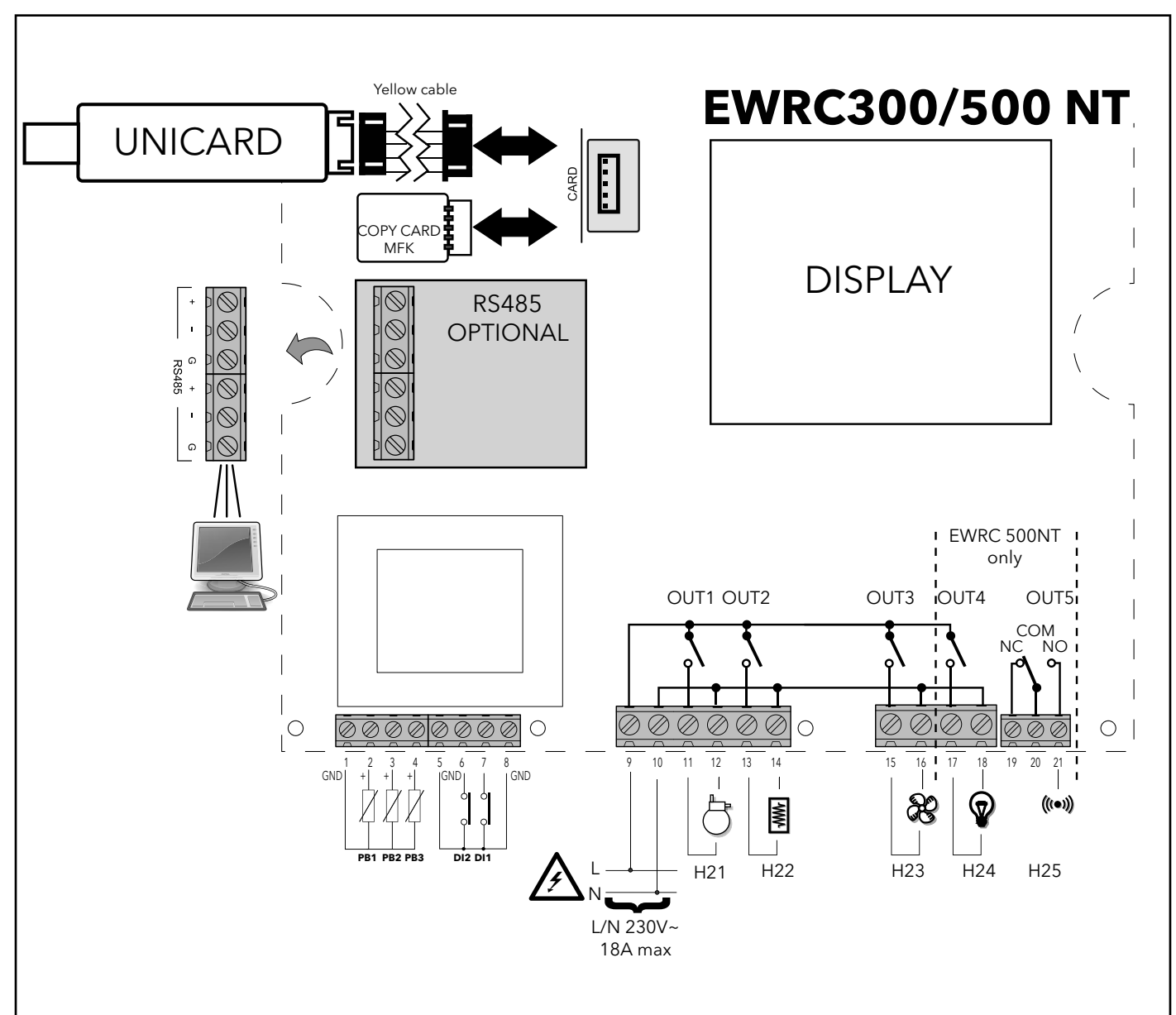

# DISPLAY

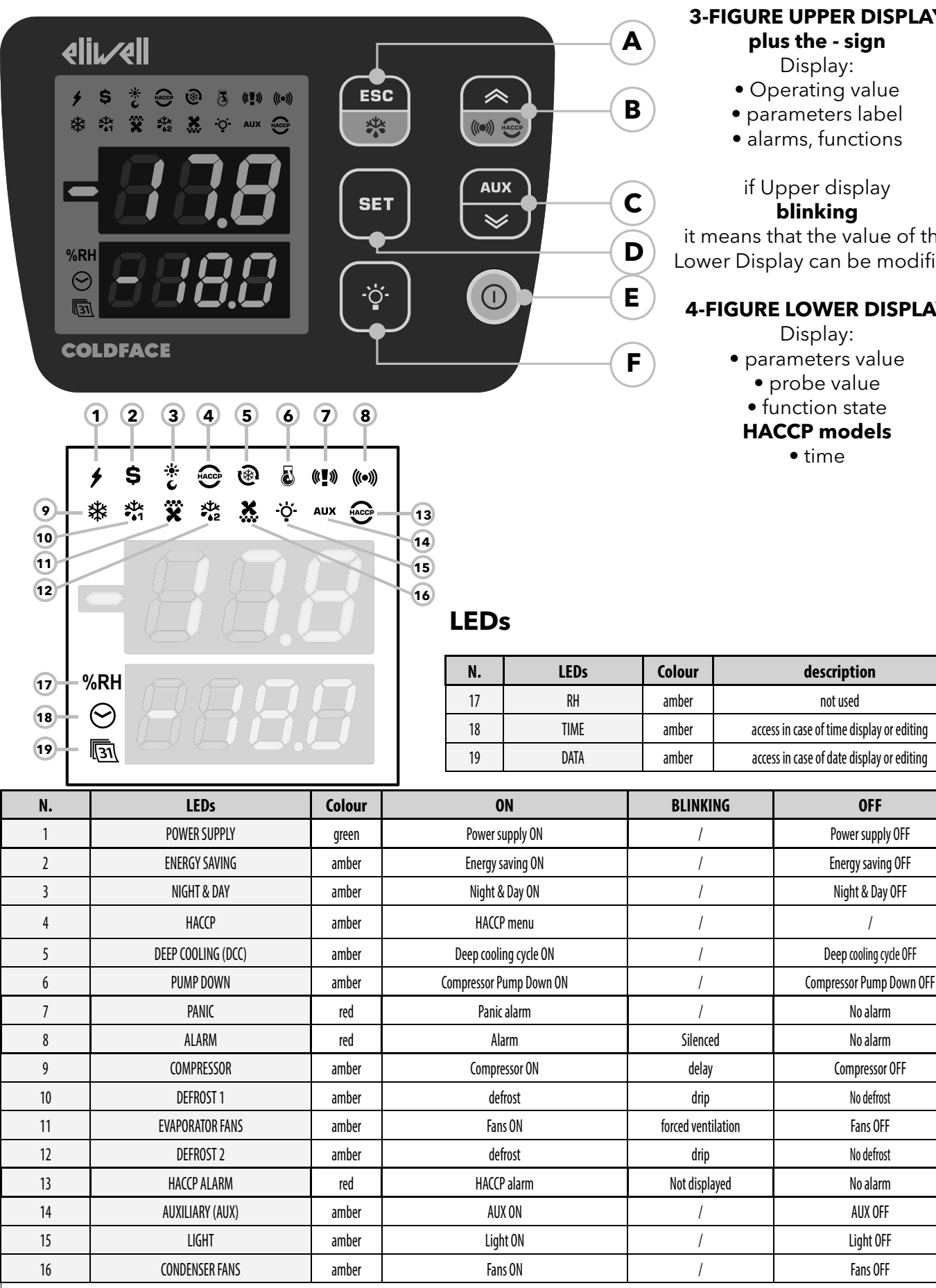

ON: function/alarm ON; OFF: function/alarm OFF

**3-FIGURE UPPER DISPLAY** plus the - sign

Display:

- Operating value
- parameters label
- alarms, functions

if Upper display

#### blinkina

it means that the value of the Lower Display can be modified

#### **4-FIGURE LOWER DISPLAY**

- Display:
- parameters value
  - probe value
  - function state
  - **HACCP** models

**OFF** 

Power supply OFF

Energy saving OFF

Night & Day OFF

No alarm

No alarm

Compressor OFF

No defrost

Fans OFF

No defrost

No alarm

AUX OFF

Light OFF

Fans OFF

• time

| No. | KEY                | press and release                                                                                                    | press and hold for about<br>3 seconds  | NAVIGATION MENU                  | Notes                                                     |
|-----|--------------------|----------------------------------------------------------------------------------------------------|----------------------------------------|----------------------------------|-----------------------------------------------------------|
| A   | ESC key<br>Defrost | Functions Menu                                                                                                    | Manual defrost     Return to Main Menu | • Output                         |                                                           |
| В   | ▲ UP<br>Alarms     | • Alarms Menu (always visible)                                                                                                    | /                                      | • Scroll<br>• Increase values    | HACCP alarms<br>only on foreseen models<br>and if present |
| C   | SET                | <ul> <li>Display SetPoint / probe values /<br/>time (Models with clock)         <ul> <li>Confirm values</li> <li>Access value edit mode<br/>(upper display blinking)</li> </ul> </li> </ul> | Access Parameters Menu                 | • Confirm values<br>• Move right | display time<br>Models with clock only                    |
| D   | ▼ DOWN<br>AUX      | system INFO<br>See Technical Support                                                                                                    | Activate auxiliary function            | Scroll     Decrease values       |                                                           |
| E   | ON/OFF             | 1                                                                                                    | Switch On/Off<br>device                | /                                |                                                           |
| F   | LIGHT              |                                                                                                    | Switch light on/off                    | /                                |                                                           |

#### USER INTERFACE

#### How to modify the SetPoint

• Press and release the SET key. The upper display will show SEt, the lower display will indicate the current SetPoint value

- Press and release the SET key once more. The upper display will show SEt blinking
- Use the UP & DOWN keys to adjust the Setpoint value
- Press the ESC key several times (or keep it pressed) to return to the normal display

#### How to read the probe value

• Press and release the SET key. The upper display will show SEt, the lower display will indicate the current SetPoint value

- Press and release the DOWN key. If the RTC clock is present, the time will be shown in the lower display
- Press and release the DOWN key once more. The upper display will show Pb1, the lower display will indicate the value read by the room probe
- Press and release the DOWN key once more to read the value of probe Pb2 and Pb3 if configured
- Press the ESC key to return to the normal display.

#### How to modify the User Parameters

# The user parameters are the most useful parameters and are described in this document, in the section Parameters Table.

1) Press and hold the SET key for 3 seconds until the display shows PAr / USr

2) Press and release the SET key once more. The upper display will show the first parameter, the lower display will indicate the current parameter value

3) Using the UP & DOWN keys, find the parameter that you wish to modify

4) Press and release the SET key once more. The upper display will show the name of the blinking parameter

- 5) Use the UP & DOWN keys to adjust the parameter value.
- 6) Press and release SET to save the parameter value
- 7) Return to step 3) or press ESC several times to return to the normal display

#### **USER PARAMETERS TABLE**

This section describes the most commonly used parameters which are always visible (the access password PA1 is not enabled by default). For a description of all other parameters, see the user manual. NOTE: the user parameters ARE NOT divided into sub-folders and are always visible. The same parameters are also visible in the respective folders 'Compressor', 'Fans', etc. (indicated also here to make the groupings clearer) in the password-protected Installer parameters menu.

| PARA. | DESCRIPTION                                                                                                    | U.M.        | RANGE    | DEFAULT |
|-------|----------------------------------------------------------------------------------------------------|-------------|----------|---------|
| CE+   | Tomporature control SEtupint                                                                                                    | °C/°E       | 58 0 302 | 0.0     |
| JEL   |                                                                                                    |             | -30.0302 | 0.0     |
|       | Activation differential                                                                                                    |             |          |         |
| diF   | N R : dif cannot be equal to 0                                                                                                    | °C/°F       | 0 30.0   | 2.0     |
|       | M.B., dir califici be equal to 0.<br>Maximum value that can be assigned to the categoint                                                      |             |          |         |
| HSE   | MAXIMUM value that can be assigned to the serpoint.<br>NOTE: The two cotnoints are interdemendent: HSE cannot be less than ISE and vice versa | °C/°F       | LSE HdL  | 50.0    |
|       | Minimum value that can be assigned to the setnoint                                                                                            |             |          |         |
| ISE   | NOTE: The two setnoints are interdenendent: I SE cannot be greater than HSE and vice                                                          | °C/°F       | I'YI HZE | -50.0   |
| LJL   | versa.                                                                                                    | 0,1         |          | 50.0    |
|       | Temperature value to be added algebraically to the Setpoint if reduced set enabled (Economy                                                   |             | -30.0    |         |
| OSP   | function). Enabling can be controlled by a key, function or specially configured digital input.                                               | °C/°F       | 30.0     | 0.0     |
| Cit   | Minimum activation time of compressor before possible deactivation. If <b>Cit = 0</b> not active.                                             | min         | 0255     | 0       |
| CAt   | Maximum activation time of compressor before possible deactivation. If <b>CAt = 0</b> not active.                                             | min         | 0255     | 0       |
|       | Controller switch-on time in the event of faulty probe.                                                                                       |             |          |         |
| Ont   | - if <b>Ont</b> = 1 and <b>OFt</b> = 0, compressor stays on permanently (ON).                                                                 | min         | 0255     | 10      |
|       | - if <b>Ont</b> $> 0$ and <b>OFt</b> $> 0$ , compressor operates in Duty Cycle mode.                                                          |             |          | -       |
|       | Controller switch-off time in the event of faulty probe.                                                                                      |             |          |         |
| OFt   | - if <b>OFt</b> = 1 and <b>Ont</b> = 0, compressor will always stay off (OFF).                                                                | min         | 0 255    | 10      |
|       | - if <b>Ont</b> $>$ 0 and <b>OFt</b> $>$ 0, compressor operates in Duty Cycle mode.                                                           |             |          |         |
|       | Switch-on delay. The parameter indicates that a protection is active on the general compressor relay                                          |             |          |         |
| dOn   | actuations. At least the indicated time must elapse between the request and the actual activation of                                          | sec         | 0 255    | 2       |
|       | the compressor relay.                                                                                                    |             |          |         |
| AOE   | Delay time after power-off: the delay time indicated must elapse between deactivation of the                                                  | min         | 0 255    | 0       |
| uUF   | compressor relay and the next power-on.                                                                                                    |             | 0255     | 0       |
| dhi   | Delay time between power-ons; the delay time indicated must elapse between two consecutive                                                    | min         | 0 255    | 2       |
|       | compressor power-ons.                                                                                                    |             | 0233     | ۷.      |
| 040   | Delay in activating outputs after the instrument is switched on or after a power failure.                                                     | min         | 0 255    | 0       |
| 000   | 0 = not active                                                                                                    |             | 0 200    | Ū       |
|       | DEFROST (dEF)                                                                                                    |             |          |         |
|       | Defrost mode                                                                                                    |             |          |         |
|       | 0 = electric defrost (defrost cycle OFF), or compressor not running during defrost.                                                           |             |          |         |
| dtY   | NOTE: electrical defrost + air defrost, in the case of fans connected in parallel to the defrost output                                       | num         | 0 2      | 0       |
|       | relay.                                                                                                    | in ann      | 02       | Ŭ       |
|       | 1 = cycle inversion defrost (hot gas, or compressor on during defrost)                                                                        |             |          |         |
|       | 2 = "free" mode defrost (independent of compressor).                                                                                          |             |          |         |
|       | Interval between 2 defrost cycles                                                                                                    | hours/mins/ |          |         |
| dit   | Interval between the start of two consecutive defrost cycles.                                                                                 | secs        | 0 255    | 6 hours |
|       | U = function disabled (defrost NEVER performed).                                                                                              |             |          |         |
|       | Defrost interval count mode                                                                                                    |             |          |         |
|       | U = compressor running time (DIGIFROSI® method);                                                                                              |             |          |         |
|       | defrost active ONLY when the compressor is on.                                                                                                |             |          |         |
|       | INOTE: compressor running nours are counted separately from the evaporator probe (count active also                                           |             |          |         |
| dCt   | when evaporator probe missing or faulty).                                                                                                    | num         | 0 3      | 1       |
|       | I = appliance running hours, defrost count is always active when machine is an and starts at each newer up                                    |             |          |         |
|       | always active when machine is on and stats at each power-up.                                                                                  |             |          |         |
|       | 2 – compressor stopped Every time the compressor stops, a denost cycle is performed according to<br>parameter dtV-                            |             |          |         |
|       | 3 = with RTC defrost at specific times set by parameters dF1 dF8 F1 F8                                                                        |             |          |         |
|       | Defrost cycle enabling delay from request                                                                                                    |             |          |         |
| dOH   | Delay preceding start of first defrost after call                                                                                             | min         | 0 59     | 0       |
|       | Defrost timeout                                                                                                    | hours/mine/ |          |         |
| dEt   | Determines the maximum defrost time on Evaporator 1                                                                                           | SPCS        | 1 255    | 30 min  |
|       | Defrost end temperature                                                                                                    | 3003        | -302 0   |         |
| dSt   | Defrost 1 end temperature (determined by evaporator probe 1).                                                                                 | °C/°F       | 1472.0   | 6.0     |

### EWRC 300/500 NT

| PARA. | DESCRIPTION                                                                                                    | U.M.               | RANGE      | DEFAULT |
|-------|----------------------------------------------------------------------------------------------------|--------------------|------------|---------|
|       | Defrost enabling request from power-on                                                                                                    |                    |            |         |
| 400   | Determines whether or not the instrument must defrost at power-up                                                                                              | (I., .,            |            |         |
| apu   | (provided that the temperature measured at the evaporator will allow defrost).                                                                                 | nag                | n/y        | n       |
|       | <b>n</b> = no, does not start defrosting at power-on; <b>y</b> = yes, starts defrost at power-on                                                               |                    |            |         |
|       | FANS (FAn)                                                                                                    |                    |            |         |
| FSt   | Fans lockout temperature; if the value read is greater than FSt, the fans will be stopped. The value can                                                       | °C/°F              | -58.0302   | 0.0     |
|       | positive or negative                                                                                                    | 0,1                | 00.0002    | 0.0     |
| FAd   | Fans activation differential.                                                                                                    | °C/°F              | 0.1 25.0   | 0.1     |
| Fat   | Fans activation delay after a defrost cycle.                                                                                                    | min                | 0250       | 0       |
| ατ    | aripping time.<br>Anarating made of avanarator fans during defrect                                                                                             | min                | 0 250      | 0       |
| dFd   | Operating mode of evaporator rans during denost.<br>OEE(0) = Eans Off; Op(1) = Eans On                                                                         | flag               | OFF/On     | On      |
| FCO   | Evanorator fans onerating mode. The status of the fans will be:                                                                                                |                    |            |         |
|       | A compressor ON fans thermoregulated. A compressor OFF depends on FCO                                                                                          |                    |            |         |
|       | FCO=O, fans OFF                                                                                                    |                    |            |         |
|       | FCO=1-2, fans thermoregulated                                                                                                    | num                | 0 4        | 1       |
|       | FCO=3-4, fans in duty cycle                                                                                                    |                    |            |         |
|       | Dutycycle: controlled by way of parameters "FOn" and "FOF".                                                                                                    |                    |            |         |
|       | ALARMS (ALr)                                                                                                    |                    |            |         |
| AFd   | Alarms cut-in differential.                                                                                                    | °C/°F              | 0.1 25.0   | 1.0     |
| нлі   | Probe 1 maximum alarm. Temperature value (intended either as distance from setpoint or as an                                                                   | °C/°E              | 1 1 3 0 2  | 5.0     |
| HAL   | absolute value based on <b>Att</b> ) above which the probe will trigger activation of the alarm signal.                                                        | C/ 1               | LAT502     | 5.0     |
|       | Probe 1 minimum alarm Temperature value (intended as distance from setpoint or as an absolute                                                                  | °C/°F              | -580 HA1   | -5.0    |
|       | value based on <b>Att</b> ) beneath which the probe will trigger activation of the alarm signal.                                                               | 6/ 1               | 00.0       | 0.0     |
| PAO   | Alarm override time after device is switched on following a power failure.                                                                                     | hours              | 0 10       | 3       |
| 440   | Inis parameter refers to high/low temperature alarms LAL and HAL only                                                                                          | min                | 0 250      | 40      |
|       | Temperature alarm override time after defrost.<br>Alarm indication delay (high and low temperature) following deactivation of digital input (part closed)      | hours              | 0250       | 00      |
| UAU   | Alarm indication delay (ingli and low temperature) following deactivation of digital input (port closed).                                                      | nours              | 010        | 1       |
| tA0   | This parameter refers to high/low temperature alarms LAL and HAL only                                                                                          | min                | 0 250      | 0       |
|       | DISPLAY parameters (diS)                                                                                                    |                    |            |         |
|       | LOCk. Setpoint edit lock. The parameter programming menu can still be accessed, and the settings                                                               |                    |            |         |
|       | changed, which means also that the status of this parameter can be changed so as to unlock the                                                                 |                    |            |         |
| LOC   | keypad.                                                                                                    | flag               | n/y        | n       |
|       | n(0) = no                                                                                                    |                    |            |         |
|       | <b>y</b> (1) = yes.                                                                                                    |                    |            |         |
| PA1   | PAssword 1. When enabled ( <b>PA1</b> $\neq$ <b>0</b> ) it is the access key for the                                                                           | num                | 0250       | 0       |
|       | level 1 parameters ( <b>User</b> ).                                                                                                    |                    |            |         |
| ndt   | Display values with decimal point.<br>$\mathbf{r}(0) = no (integers only)$                                                                                     | flag               | nlu        | V       |
| nut   | $\mathbf{v}(1) = \text{ves}(\text{display with decimal point})$                                                                                                | llay               | 11/ y      | у       |
|       | Calibration of probe Pb1.                                                                                                    |                    |            |         |
| CA1   | Positive or negative temperature value added to the value read by Pb1. This sum is used for both                                                               | °C/°F              | -30.030.0  | 0.0     |
|       | temperature display and temperature regulation purposes.                                                                                                    |                    |            |         |
|       | Calibration of probe Pb2.                                                                                                    |                    |            |         |
| CA2   | Positive or negative temperature value added to the value read by Pb2. This sum is used for both                                                               | °C/°F              | -30.030.0  | 0.0     |
|       | temperature display and temperature regulation purposes.                                                                                                    |                    |            |         |
|       | Display mode during defrost.                                                                                                    |                    |            |         |
|       | $0 = \alpha$ is plays the temperature read by probe<br>1 = 1 below the reading at the temperature value registering via the probe when the defrect such starts |                    |            |         |
| ddL   | and until the next time the CET is reached                                                                                                    | num                | 0/1/2      | 1       |
|       | 2 = displays the label dEF during defrosting and until the next time the SEt is reached (or until 1 dd                                                         |                    |            |         |
|       | has elapsed).                                                                                                    |                    |            |         |
|       | CONFIGURATION (CnF)                                                                                                    |                    |            |         |
|       | If one or more parameters present in the folder are changed, the controller MUS                                                                                | <b>T</b> be switcl | hed off an | d       |
|       | switched on again.                                                                                                    |                    |            |         |
|       | Selection of type of probe used (Pb1 Pb3).                                                                                                    |                    | 0/1        |         |
| H00   | (0) = PTC                                                                                                    | num                | (PTC/NTC)  | 1 (NTC) |
| 1     | (1) = NIC                                                                                                    |                    | ,          |         |

| PARA. | . DESCRIPTION                                                                                                    |  | U.M. | RANGE | DEFAULT |
|-------|----------------------------------------------------------------------------------------------------|--|------|-------|---------|
| H23   | Configuration of digital output 3 (OUT 3).0 = disabled7 = light1 = compressor8 = Buzzer output2 = defrost 19 = defrost 23 = Evaporator fans10 = compressor 24 = alarm11 = frame heater5 = AUX12 = Condenser fans6 = Stand-by13 = Compressor Pump Dowr |  | num  | 0 13  | 3       |
| H42   | Evaporator probe (Pb2) present<br>n (0) = not present<br>v (1) = present                                                                                                    |  |      | n/y   | у       |
| rEL   | Firmware version release (e.g. 1,2,). Read only. See Technical Support.                                                                                                    |  |      |       |         |
| tAb   | Map code. Read only. See Technical Support.                                                                                                    |  |      | /     | /       |
|       | COPY CARD parameters (FPr)                                                                                                    |  |      |       |         |
| UL    | Upload. Transfer of programming parameters from instrument to Copy Card                                                                                                    |  |      | 1     | 1       |
| dL    | Download. Transfer of programming parameters from Copy Card to instrument                                                                                                    |  | /    | 1     | /       |
| Fr    | Formatting. To erase data on Copy Card.<br>IMPORTANT: If parameter "Fr" is used, the data entered will be permanently lost. This<br>operation cannot be reversed.                                                                                     |  |      | 1     | 1       |

# THE INSTRUMENT IS USED TO EDIT OTHER PARAMETERS PRESENT IN THE INSTALLER LEVEL (inS)

#### How to edit the installer level parameters

<u>Procedure applies only to more advanced applications. In this case the parameters are arranged in folders (Compressor / Defrost / Fans etc)</u>

1) Press and hold the SET key for 3 seconds until the display shows PAr / USr

2) Use UP & DOWN to select the parameter section inS

3) Press and release the SET key once more. The display will show the first folder

4) Press and release the SET key once more. The upper display will show the first parameter in the folder, the lower display will indicate the current parameter value

5) Using the UP & DOWN keys, find the parameter that you wish to modify

The procedure proceeds in a similar manner to that described for the User parameters (points 4-7)

#### **OPERATION IN DEFAULT CONFIGURATION**

The instrument is configured for negative cold. For positive cold, disable the evaporator probe Pb2 (set H42=n) and set relay OUT3 (parameter H23=6) to prevent continuous ventilation.

#### COMPRESSOR

The compressor is active if the cold room temperature detected by Pb1 exceeds the value of SEt + differential diF. The compressor stops if the cold room temperature detected by Pb1 falls below the SEt value. The instrument includes compressor on/off protection\*

#### DEFROST

Defrost is by means of electric heaters (parameter dty = 0) and the time counter is always active with the instrument switched on (dCt=1).

#### **Manual defrost**

Manual defrost is activated by pressing and holding the ESC key (A).

If conditions for defrosting are not present, (e.g. the evaporator probe temperature is higher than the defrost end temperature) or the parameter  $OdO \neq 0$ , the display will blink three times to indicate that the operation will not be performed.

#### Default Defrost settings

dit = 6 hours. interval between 2 defrost cycles

dSt = 6.0°C. defrosting end temperature set by Pb2.

The Defrost cycle may terminate due to timeout based on the parameter dEt (default 30 min).

#### **EVAPORATOR FANS**

Relay OUT3 is configured as fans relay and is activated in the required cases, according to delays and parameter settings\*

#### **Default fan settings**

dt = 0 min. dripping time dFd = Y. Fans off during defrosting.

#### LIGHT (EWRC 500 NT)

The light is activated by pressing and holding the LIGHT key (F). Since digital input D.I. 1 is configured as door switch, relay OUT4 (light) is activated when the door is

opened. The light also switches on with the instrument in stand-by\*.

#### ALARM RELAY (EWRC 500 NT)

Relay OUT5 is configured as alarm relay and is activated in the case of alarms, according to delays and parameter settings. \*FOR MORE INFORMATION READ the manual, code **9MA10258** 

# SUPERVISION

#### EWRC 300/500 NT can be connected to:

- Televis**System** or external system remote control system via Modbus protocol
- **Device**Manager fast parameter setting software

The connection can be made by direct RS-485 connection using the optional RS485/TTL plug-in module (not included). See Electrical Connections.

\*FOR MORE INFORMATION READ the manual, code 9MA10258

# **TECHNICAL SUPPORT**

Please have the following information available when contacting Eliwell Technical Support:

- IdF firmware version (e.g. 554)
- rEL firmware version release (e.g. 1,2,...)
- tAb map code
- rC instrument model (e.g. 300 or 500)

To obtain this information:

- Press and release the DOWN / INFO key
- Press and release the DOWN key once more to display other information about the instrument.
- Press the ESC key to return to the normal display.

# ALARMS AND TROUBLESHOOTING

#### How to display the alarms

1) Press and release the UP key. The upper display will always show the label ALr. The lower display will show:

- nOnE if no alarms active
- SYS to indicate system alarms see Alarms Table
- HACP to indicate HACCP alarms see HACCP alarms
- 2) Using the UP & DOWN keys, find the type of alarm that you want to check

#### System alarms

The upper display will show the label ALr, the lower display will indicate the alarm code - see Alarms Table

• Using the UP & DOWN key, scroll the other alarms

• Press the ESC key to return to the previous alarm code, press the ESC key several times (or keep it pressed) to return to the normal display

#### HACCP ALARMS • AVAILABLE ONLY FOR HACCP MODELS

The instrument logs high and low temperature alarms for the cold room probe, as well as any power failures. The alarm types and the duration and start time of the alarm itself will be displayed in the alarms folder ALr. It is possible to disable the recording of alarms and/or resetting of HACCP alarms. See Functions Menu.

FOR MORE INFORMATION READ the manual, code 9MA10258

# ALARMS TABLE

| This secti<br>For a des | ion lists alarms associated with the default<br>cription of alarms relating to custom config                                              | configuration of the instrument.<br>gurations, refer to the user manual or contac                                                                                                    | t Eliwell Technical Support.                                                                               |
|-------------------------|----------------------------------------------------------------------------------------------------|----------------------------------------------------------------------------------------------------|----------------------------------------------------------------------------------------------------|
| Label                   | Cause                                                                                                    | Effects                                                                                                    | Problem solving                                                                                            |
| E1*                     | Pb1 room probe faulty<br>• Measured values are outside operating<br>range<br>• Probe faulty/short-circuited/open                          | <ul> <li>Label E1 displayed</li> <li>Disabling of maximum and minimum<br/>alarm regulator</li> <li>Compressor operation based on parame-<br/>ters "Ont" and "OFt" if set for duty cycle.</li> </ul> | <ul> <li>Check probe type NTC/PTC (see H00)</li> <li>Check probe wiring.</li> <li>Replace probe</li> </ul> |
| E2*                     | Pb2 defrost probe faulty<br>• Measured values are outside operating<br>range<br>• Probe faulty/short-circuited/open                       | <ul> <li>Label E2 displayed</li> <li>The Defrost cycle will end due to time-<br/>out (Parameter "dEt")</li> </ul>                                                                                   | <ul> <li>Check probe type NTC/PTC (see H00)</li> <li>Check probe wiring.</li> <li>Replace probe</li> </ul> |
| LA1                     | Pb1 LOW temperature alarm<br>• Value read by Pb1 < LAL after time of<br>tA0.                                                              | <ul> <li>Recording of label LA1 in folder ALr</li> <li>No effect on regulation.</li> </ul>                                                                                                    | • Wait for the temperature value read by Pb1<br>to come back above LAL+AFd                                 |
| HA1                     | Pb1 HIGH temperature alarm<br>• value read by probe Pb1 > HAL after<br>time of "tA0".                                                     | <ul> <li>Recording of label HA1 in folder ALr</li> <li>No effect on regulation.</li> </ul>                                                                                                    | • Wait until temperature value read by Pb1 returns below HAL-AFd.                                          |
| Ad2                     | End of defrost cycle due to time-out<br>rather than due to defrost end tempera-<br>ture being read by the defrost probe                   | Recording of label Ad2 in folder ALr                                                                                                    | • Wait for the next defrost cycle for automatic return                                                     |
| OPd                     | <ul> <li>Activation of digital input (set as door<br/>switch) See para. H11/H12</li> <li>Depends on delay set by parameter tdO</li> </ul> | <ul> <li>Recording of label OPd in folder ALr</li> <li>Regulator locked (see para. dOA/PEA)</li> </ul>                                                                                              | <ul> <li>Close door</li> <li>Depends on delay set by parameter OAO</li> </ul>                              |
| E10**                   | ** <b>Models with clock only</b><br>Clock alarm clock faulty or battery low                                                               | Functions associated with clock not present                                                                                                    | Contact Eliwell Technical Support                                                                          |

#### ALL ALARMS

Alarm icon permanently alight

• Buzzer (if present) and alarm relay (OUT5) activated, except Ad2

• Press any key to silence the alarm. The LED changes from a steady light to a blinking light. NOTE: the buzzer is deactivated while the alarm relay remains active

\*E1 - E2: If simultaneous they will be shown alternately on the display at a frequency of 2 seconds

### WARNINGS

Important! Make sure the appliance is switched off before working on the electrical connections.

• Probe and digital inputs, OUT5 relay: screw-on terminals pitch 5.01: electric cables with max.

cross-section 2.5 mm<sup>2</sup> (only one wire per terminal for power connections).

• Power supply and relay OUT1..OUT4: screw-on terminals pitch 7.62: electric cables with max. cross-section of 4 mm<sup>2</sup> (only one wire per terminal for power connections).

For the capacity of the terminals, see the label on the instrument. Outputs on OUT1-4 relay max. capacity 18A.

Do not exceed the maximum permitted current; for higher loads, use a contactor with sufficient power capacity. Make sure that power supply is of the correct voltage for the instrument.

Probes have no connection polarity and can be extended using a normal two-core cable (note that extension of the probe leads influences the instrument's electromagnetic compatibility - EMC and measurement class: take great care with the wiring). Probe cables, power supply cables and the TTL serial cables should be routed separately from power cables.

# **TECHNICAL SPECIFICATIONS (EN 60730-2-9)**

| DESCRIPTION              |                                                                                                    |  |  |
|--------------------------|----------------------------------------------------------------------------------------------------|--|--|
| Front panel              | IP65                                                                                                 |  |  |
| Classification           | electronic automatic control device (not safety) device for stand-alone installation                 |  |  |
|                          | wall mounted (distance between holes A-B 116 mm; holes C-D 87 mm holes A-C 235 mm                    |  |  |
|                          | See Mechanical Installation paragraph                                                                |  |  |
| Installation             | Hinges are available for mounting on special compartments for opening the cover both right and left. |  |  |
|                          | Screw on the respective anchoring screws taking care that the hinges are fitted well and lie flush   |  |  |
|                          | so that they do not interfere with the compression of the seal                                       |  |  |
| Type of action           | 1.B                                                                                                  |  |  |
| Pollution class          | 2                                                                                                    |  |  |
| Material class           | Illa                                                                                                 |  |  |
| Over voltage category    |                                                                                                    |  |  |
| Nominal pulse voltage    | 2500V~                                                                                               |  |  |
| Operating temperature    | -5°C+50°C                                                                                            |  |  |
| Power supply             | 230V~ ± 10% 50/60Hz                                                                                  |  |  |
| Power consumption        | 14W max                                                                                              |  |  |
| Digital outputs (relay)  | refer to the label on the device                                                                     |  |  |
| Fire resistance category | D                                                                                                    |  |  |
| Software class           | A                                                                                                    |  |  |
| Connection               | device on external flexible cable, Y type connection                                                 |  |  |
| Ball test temperature    | 100°C                                                                                                |  |  |

# FURTHER INFORMATION

| DESCRIPTION         |                                                                            |                                                                                                |  |  |  |
|---------------------|----------------------------------------------------------------------------|------------------------------------------------------------------------------------------------|--|--|--|
| Container           | Bayblenc                                                                   | Bayblend FR 3010                                                                               |  |  |  |
| Dimensions          | front panel 213x318                                                        | front panel 213x318mm, depth 102mm                                                             |  |  |  |
|                     | screw-on terminals (                                                       | screw-on terminals (see wiring diagram)                                                        |  |  |  |
| Connections         | with internal housing for magnetothermal swit                              | with internal housing for magnetothermal switch, remote control switch, contactor, etc. on DIN |  |  |  |
| Connections         | ra                                                                         | rail                                                                                           |  |  |  |
|                     | IMPORTANT: do not e                                                        | IMPORTANT: do not exceed ampere limits                                                         |  |  |  |
| Storage temperature | -20°C                                                                      | .+85°C                                                                                         |  |  |  |
| Operating humidity  | 1090% RH n                                                                 | on-condensing                                                                                  |  |  |  |
| Storage humidity    |                                                                            |                                                                                                |  |  |  |
| Display range       | -50110 (NIC) / -55150°C (PI                                                | -50110 (NTC) / -55150°C (PTC) no decimal point, on 2 displays:                                 |  |  |  |
|                     | (upper display) 3 digit + s                                                | ign/ (lower display) 4 digit                                                                   |  |  |  |
| Analogue Inputs     | 3 NIC inputs PIC configi                                                   | Irable by parameter H00                                                                        |  |  |  |
| Digital inputs      | 2 digital inputs no voltage config                                         | urable from parameter H I I/H I2                                                               |  |  |  |
|                     |                                                                            |                                                                                                |  |  |  |
|                     |                                                                            |                                                                                                |  |  |  |
|                     |                                                                            | • UUI2 output SPST THP 8(8)A 250V~                                                             |  |  |  |
| Relay outputs       | • 0013 output SPSI 1/2HP 8(4)A 250V~                                       | • OUT3 output SPST 1/2HP 8(4)A 250V~                                                           |  |  |  |
|                     | common-line max 18A                                                        | <ul> <li>OUT4 output SPST 1/2HP 8(4)A 250V~</li> </ul>                                         |  |  |  |
|                     |                                                                            | <ul> <li>OUT5 output SPDT 1HP 8(8)A 250V~</li> </ul>                                           |  |  |  |
|                     |                                                                            | common-line max 18A                                                                            |  |  |  |
| Buzzer              | only on models wh                                                          | ere this is provided                                                                           |  |  |  |
|                     | <ul> <li>1 TTL port for connection to Unicard / Copy Card / MFK</li> </ul> |                                                                                                |  |  |  |
| Serial ports        | • 1 TTL port for conne                                                     | ction to TelevisSystem                                                                         |  |  |  |
|                     | <ul> <li>1 RS-485 serial port for c</li> </ul>                             | <ul> <li>1 RS-485 serial port for connection to TelevisSystem</li> </ul>                       |  |  |  |
|                     | (use with optiona                                                          | (use with optional plug-in module)                                                             |  |  |  |
| Accuracy            | better than 0.5% of                                                        | better than 0.5% of end of scale +1 digit                                                      |  |  |  |
| Resolution          | 1 or (                                                                     | 1 or 0.1 °C                                                                                    |  |  |  |
| RTC battery life    | In a power failure, the clo                                                | In a power failure, the clock battery will last 4 days.                                        |  |  |  |

#### EWRC 300/500 NT

#### Food safety

The device complies with standard EN13485 as follows:

- Suitable for storage.
- Application: air.
- Climate range A.
- measurement class 1 in the -25°C and 15°C (exclusively using Eliwell probes)

#### **CONDITIONS OF USE - Permitted use**

For safety reasons, the device must be installed and used in accordance with the instructions provided. In particular, parts carrying dangerous voltages must not be accessible under normal conditions.

The device must be adequately protected from water and dust with regard to the application, and must only be accessible using tools (with the exception of the front panel).

The device is suitable for use as a stand-alone unit and has been tested for safety aspects in accordance with harmonised European reference standards.

#### **Prohibited use**

Any use other than that expressly permitted is prohibited.

The relays provided are of a functional type and can be subject to failure: any protection devices required by product standards, or suggested by common sense for obvious safety requirements, must be installed externally to the controller.

#### **RESPONSIBILITY AND RESIDUAL RISKS**

Eliwell Controls srl declines any liability for damage due to:

- installation/uses other than those expressly specified and, in particular, failure to comply with the safety requirements of established standards and/or instructions specified in this document;
- use on panels that do not provide adequate protection against electric shock,

water or dust, when mounted;

- Use on panels allowing access to dangerous parts without having to use tools.
- Tampering with and/or modification of the product.
- Installation/use on panels which are not compliant with current standards and regulations.

#### DISCLAIMER

This document is the exclusive property of Eliwell and cannot be reproduced or circulated unless expressly authorised by Eliwell. All possible care has been taken to ensure the accuracy of this document; nevertheless, Eliwell Controls srl cannot accept liability for any damage resulting from its use. The same applies to any person or company involved in the creation and preparation of this document. Eliwell reserves the right to make aesthetic or functional changes at any time without notice.

#### DISPOSAL

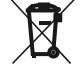

The equipment (or product) must be subjected to separate waste collection in compliance with the local legislation on waste disposal.

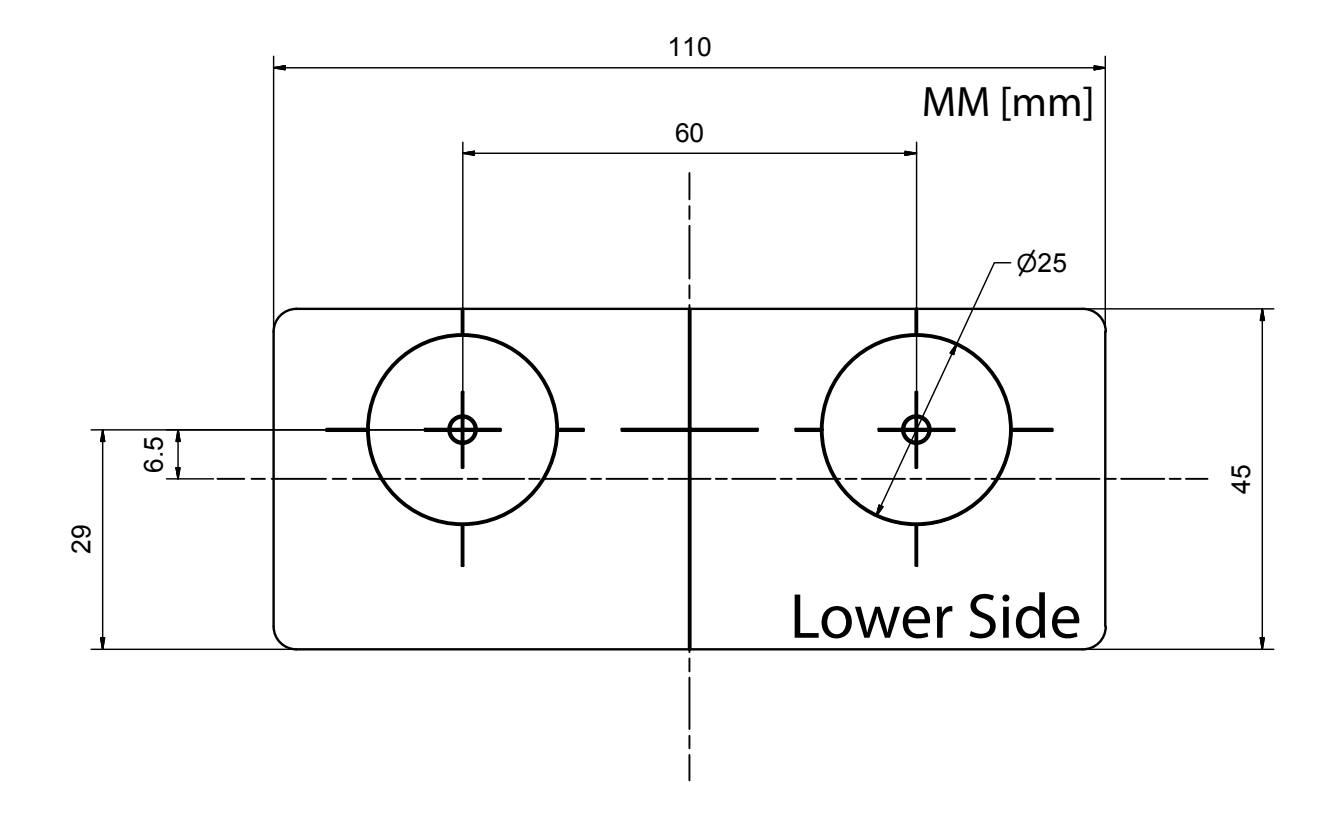